Notes:

- The DDPI is not compatible with most code referring to binocular or dual-monitor commands. Removing references to these would be an extra step.
- 1. Copy all of your experiment files from the DPI experiment computer to the D: drive on the DDPI computer.
- 2. Update your emil-library file: Cal-stddev = 15 and Min-Data = 200 and Max-Data = 1000
- 3. Open your project in Visual Studio 2015.
- 4. Clean your project.
- 5. Open the Properties for your project. (Look under Project menu or right click on project name.) In the General menu change the following two properties:
  - a. Target Platform Version should be 10.0.14393.0
  - b. **Platform Toolset** should be Visual Studio (v140)
- 6. In your "ExperimentName".cpp file make the following changes:
  - Replace "#include <emil-console\...>" with "#include <emil2-console\...>" (two occurrences)
  - b. Add #include <ExpDDPICalibration.hpp> to use the DDPI-specific calibration procedure.
  - c. Replace ExTarget experiment line with CWinEMIL::Instance()->addExperiment(new ExpDDPICalibration(HResolution, VResolution, RefreshRate));
- The built-in automatic and manual calibration procedures are available for use. The customizable versions (i.e. myAutoCalibration and myManualCalibration) can be copied from Janis's experiment folders.

| DriftControl_spf Property Pages                                                                                                    |                                                                                                    | ? ×                                                                                                    |
|----------------------------------------------------------------------------------------------------|----------------------------------------------------------------------------------------------------|----------------------------------------------------------------------------------------------------|
| Configuration: Debug                                                                                                    | ✓ Platform: x64                                                                                                    | ✓ Configuration Manager                                                                                                    |
| Configuration Properties     General     Debugging     VC++ Directories     C/C++     Linker     Manifest Tool     Resources     XML Document Generator     Browse Information     Build Events     Custom Build Step     Code Analysis | <ul> <li>✓ General         Target Platform         Target Platform Version         Output Directory         Intermediate Directory         Target Name         Target Stension         Extensions to Delete on Clean         Build Log File         Platform Toolset         Enable Managed Incremental Build         ✓ Project Defaults         Configuration Type         Use of MFC         Character Set         Common Language Runtime Support         .NET Target Framework Version         Whole Program Optimization         Windows Store App Support         Target Platform         Target Platform         Target Platform         Target Platform         Target Platform         Target Platform         Target Platform         Context Platform         Context Platform         Target Platform         Context Platform         Target Platform         Context Platform         Context Platform</li></ul> | Windows: 10         10.0.14393.0         \$(Configuration)\.intermediate\         \$(ProjectName)         .exe         ".cdf;".cache;".obj;".obj.enc;".ilk;".ipdb;".iobj;".resources;".tlb;".tli;".tlh;".tmp;".rsp;".pgc;".pgd;"         \$(IntDir)\$(MSBuildProjectName).log         Visual Studio 2015 (v140)         No         Application (.exe)         Use MFC in a Shared DLL         Use Unicode Character Set         No Common Language Runtime Support         No Whole Program Optimization         No |
| < >                                                                                                    | The current target platform of the project.                                                                                                    |                                                                                                    |
|                                                                                                    |                                                                                                    | OK Cancel Apply                                                                                                    |